# NÁVOD PRE MOBILNÚ APLIKÁCIU iCONSOLE+

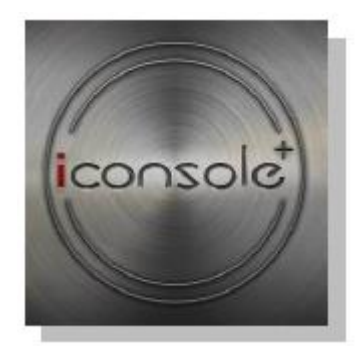

### PODPOROVANÉ ZARIADENIA

| Operační systém iOS:                                                                                                    | Operační systém Android:                                                                                                    |
|----------------------------------------------------------------------------------------------------|----------------------------------------------------------------------------------------------------|
| iPod touch (5. generácia)<br>iPod touch (4. generácia)<br>iPod touch (4. generácia)<br>iPhone 5<br>iPhone 4S<br>iPhone 4<br>iPhone 3GS<br>iPhone Mini<br>iPad 2 | Android tablet OS 4.0 + vyššia rada<br>Android tablet s rozlíšením 1280X800 px<br>Android phone OS 2.2 + vyššia rada<br>Android phone s rozlíšením: 800X480 px |
| iPad<br>Navé madalu radu iPad                                                                                                    |                                                                                                    |
| Nove modely rady iPad                                                                                                    |                                                                                                    |

Označenie "Made for iPod", "Made for iPhone" a "Made for iPad" sa vzťahujú na elektronické príslušenstvo, ktoré bolo vyrobené tak, aby bola zaistená kompatibilita zo zodpovedajúcimi zariadeniami iPod, iPhone alebo iPad – získanie takéhoto označenia je podmienené splnením požiadaviek a štandardov spoločnosti Apple a získaním príslušného certifikátu. Spoločnosť Apple nenesie žiadnu zodpovednosť za prevádzku zariadenia ani za prípadné škody na zdraví či majetku. Prepojenie prístroja so zariadením iPod, iPhone či iPad môže ovplyvňovať okolitý bezdrôtový signál.

iPad, iPhone, iPod, iPod classic, iPod nano, iPod shuffle a iPod touch sú obchodnými značkami spoločnosti Apple Inc. registrovanými v USA a iných krajinách.

### INŠTALÁCIA

- 1. Aplikáciu nájdete pod názvom [iConsole+] na stránkach Google Play/App Store. Odtiaľ si aplikáciu stiahnite a nainštalujte do svojho mobilného zariadenia.
- 2. Aplikáciu je taktiež možné nainštalovať do mobilného zariadenia pomocou QR kódu:

(\*C/tablet s OS Android; D/mobil s OS Android)

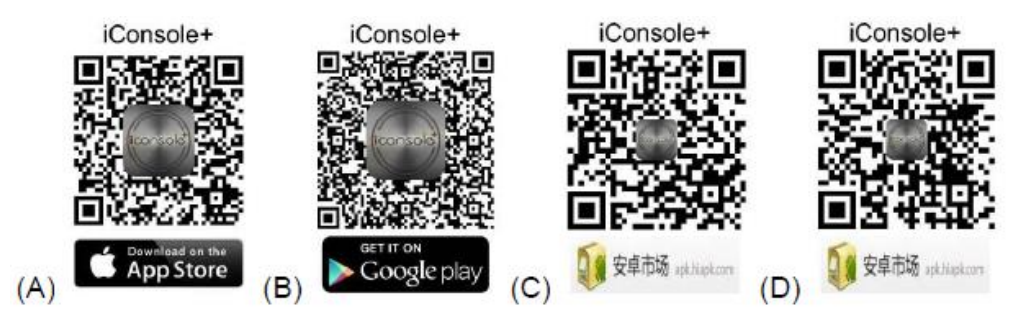

3. Operačný systém iOS: Systém vás vyzve k inštalácii aplikácie iConsole+ automaticky potom, ako cez Bluetooth pripojíte mobilné zariadenie k ovládaciemu panelu fitnes zariadenia.

Po úspešnej inštalácii sa na mobilnom zariadení zobrazí táto ikona:

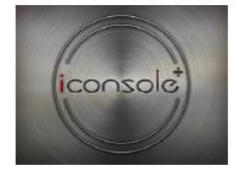

### PRIPOJENIE OVLÁDACIEHO PANELU KU APLIKÁCII

1. Operačný systém iOS:

V režime nastavení (SETTING) povoľte funkciu Bluetooth a vyhľadajte dostupné zariadenia [iConsole XXX] (pozn.: XXX označuje identifikačné číslo ovládacieho panelu). Potom sa pokúste zariadenia spárovať a zadajte prednastavené heslo: 0000 (4 nuly).

2. Operačný systém Android:

Spusťte aplikáciu iConsole+ a stlačením ikony wyhľadajte dostupné zariadenia [iConsole XXX] (pozn.: XXX označuje identifikačné číslo ovládacieho panelu). Potom sa pokúste zariadenie spárovať a zadajte prednastavené heslo: 0000 (4 nuly).

Poznámka: Identifikačné číslo nájdete na zadnej strane ovládacieho panela .

### NASTAVENIE

Pred začiatkom tréningu vstúpte do režimu nastavení (SETTING) a nastavte jednotku merania, typ prístroja a osobné údaje.

- A. Zadajte mernú jednotu: metrický/anglický systém
- B. Zvoľte typ prístroja

| Hy Profile | Ny Profile<br>My Profile<br>Hetric<br>Hachine Type |
|------------|----------------------------------------------------|
| Tablet     | Mobilný telefón                                    |

C. Zvoľte možnosť Môj profil (My Profile) a zadajte svoje osobné údaje (stlačte ikonu 🛄).

Pre dokončenie nastavení stlačte [Done].

Užívateľ má možnosť vybrať profilový obrázok zo súboru alebo nastaviť profilový obrázok vlastnej fotografie.

# TRÉNINGOVÉ ZÁZNAMY

Informácie o cvičení zobrazíte stlačením tlačidla

| Back          | ∖ i                                  | Console                | e Activit                 | ties         | 1.000              |
|---------------|--------------------------------------|------------------------|---------------------------|--------------|--------------------|
| 00:10         | 745-17-44<br>Distance<br>0.0<br>km   | Calortes<br>0.0<br>Cal | Avg.Speed<br>0.0<br>km2h  | C11#0        | Avg-Pace<br>min/km |
| Time<br>00:02 | 7.45-17.43<br>Distance<br>0.0<br>ks  | Calories<br>0.0<br>cal | Avg. Speed<br>0.0<br>we/h | Ci i ee<br>n | Avg.Pace<br>Min/ka |
| 544 811315007 | txt2-it-t2<br>Distance<br>0.0<br>Mil | Calories<br>1.0<br>cal | Avg. Speed<br>0.0<br>km/h | C1 1994      | Avg:Pace<br>min/ke |
| Fable         | et                                   |                        | 10015                     |              |                    |

## TRÉNINGOVÉ PROGRAMY

Ponuku programov zobrazíte stlačením tlačidla realized. K dispozícii sú tieto programy:

- **PROGRAM** (PREDNASTAVENÉ)
- QUICK START (RÝCHLY START)
- HRC (KONTROLA TEPU)
- WATT (KONTROLA VÝKONU)

|         |             |      |   | iconsole <sup>+</sup> |   |
|---------|-------------|------|---|-----------------------|---|
| PROGRAM | QUICK START | WATT |   | PROGRAM               |   |
|         |             | 1.0  |   | WATT                  |   |
| Tablet  |             |      | M | lobilný telefór       | 1 |

### 1. PREDNASTAVENÉ PROGRAMY

1.1. Pre vstup do Prednastavených programov (PROGRAM) stlačte tlačidlo prednastavených programov.

. Ponuka obsahuje 12

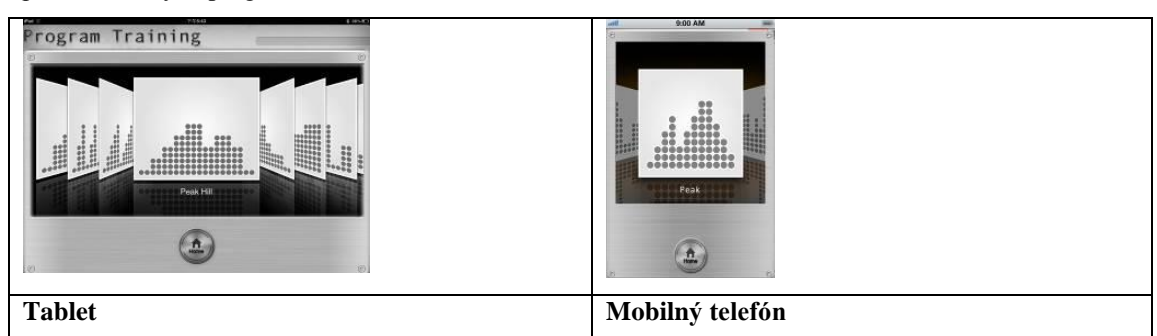

1.2. Po zvolení požadovaného programu začnite cvičenie stlačením tlačidla [START]. Záťažový profil je možné počas cvičenia regulovať.

| Program Trainir | Its         Fact Hill           13         Fact Hill           13         Fact Hill           14         Calor issine           15         A1           15.3         KM/H           15.3         KM/H           15.3         KM/H           1         Calor issine | •00.3M       •00.3M         •00.3M       •00.3M         •00.3M       •00.3M <td< th=""></td<> |
|-----------------|----------------------------------------------------------------------------------------------------|----------------------------------------------------------------------------------------------------|
| Tablet          |                                                                                                    | Mobilný telefón                                                                                                    |

1.3. Po začiatku cvičenia sa začne merať čas (TIME) od hodnoty 0:00. Vzdialenosť (DISTANCE) a kalórie (CALORIES) sa začnú merať ihneď potom, čo bude počet otáčiek (RPM) > 15. Stupeň záťaže sa bude meniť automaticky v závislosti na zvolenom prednastavenom profile.

### 2. RÝCHLY START

Po zvolení tohto programu sa automaticky spustí cvičebný režim. Obtiažnosť cvičenia je možné kedykoľvek zvýšiť/znížiť pomocou regulátora záťaže na displeji.

| Quick St                                     | art           | 0.544                                                                                                    | Quick Start                                                                          |
|----------------------------------------------|---------------|----------------------------------------------------------------------------------------------------|--------------------------------------------------------------------------------------|
| © Time<br>□ □; 1<br>→<br>○ Heart Rate<br>□ ε | PM PIstance ~ | Calories/w<br>6<br>● RPM<br>42<br><sup>•</sup> Seed<br>15.6 KM/H<br>23<br>• Tension Level<br>23<br>• • • • • • • • • • • • • • • • • • • | Time D:2<br>Distance D.L<br>Calories C<br>Heart Rate D<br>Speed D.D<br>WATT<br>RPM D |
| Tablet                                       |               |                                                                                                    | Mobilný telefón                                                                      |

### 3. KONTROLA TEPU

Programy H.R.C. obsahujú režimy 55%, 65%, 75% a Custom. V režimu Custom systém automaticky vypočíta podľa nastaveného veku (AGE) hladinu vašej maximálnej tepovej frekvencie. Príklad: Pokiaľ má užívateľ 32 rokov a zvolí režim 55%, vypočíta systém automaticky hodnotu cieľového tepu podľa vzorca: (220-32)\*55% =103.4 BPM (\*BPM = počet tepov za minútu).

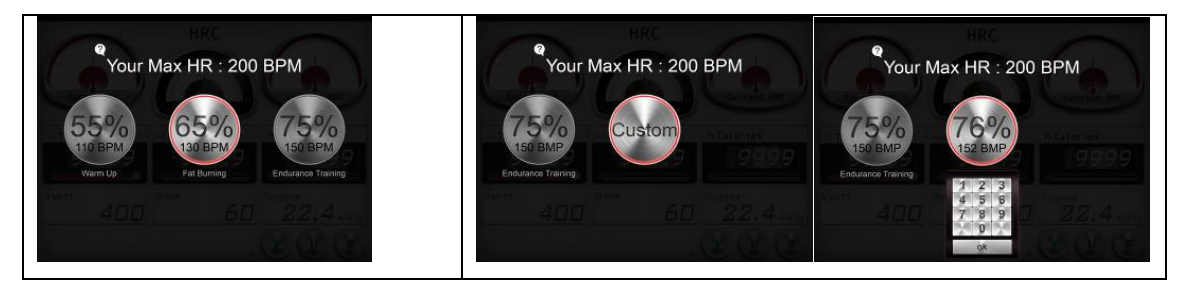

Vzdialenosť (DISTANCE) a kalórie (CALORIES) sa začnú merať ihneď potom, ako bude počet otáčiek (RPM) > 15. Stupeň záťaže sa bude meniť automaticky podľa aktuálnej tepovej frekvencie tak, aby sa tep udržoval na nastavenej hodnote.

Po odpočítaní nastaveného časového intervalu sa program ukončí a ozve sa 8 sekundová zvuková signalizácia. Čas (TIME) je možné nastaviť v rozsahu 1-99 minút.

| HRC<br>ALTY<br>WATT<br>HRC<br>Distance<br>P3559<br>P3559 | 980 AM       980 AM         Training with HR Resider.       HRC         Your sax HR is       BPH.         199 even       199 even         123       199 even         155       0 x         789       0 x         0 x       999.9.9.0.0         Speed       22.4.0.0.0.0         900 x       999.9.0.0         100 x       999.9.0.0         100 x       999.9.0.0         100 x       999.9.0.0         100 x       999.9.0.0         100 x       999.9.0.0         100 x       999.9.0.0         100 x       999.9.0.0         100 x       999.9.0.0         100 x       999.9.0.0         100 x       999.9.0.0         100 x       999.9.0.0         100 x       999.9.0.0         100 x       900 x         100 x       900 x         100 x       900 x         100 x       900 x         100 x       900 x         100 x       900 x         100 x       900 x         100 x       900 x         100 x       900 x         100 x       90 x </th |
|----------------------------------------------------------------------------------------------------|----------------------------------------------------------------------------------------------------|
| Tablet                                                                                                    | Mobilný telefón                                                                                                    |

### 4. KONTROLA VÝKONU

Pre vstup do Výkonového programu (WATT) stlačte tlačidlo

| WATT<br>WATT<br>WATT<br>WATT<br>Starce<br>99:59<br>P99.99<br>P99.99<br>O'Heart Rate<br>199 BPM<br>ORFH<br>60<br>Catories<br>P99.99<br>Coverage Speed<br>22.4 KM/H<br>Coverage Speed<br>22.4 KM/H | Watt Cevel<br>Invest WIT<br>OFFICE WIT<br>OFFICE<br>Time<br>Distance on<br>Calories cal<br>Speed cove<br>Heart Rate serve<br>RPM |
|----------------------------------------------------------------------------------------------------|----------------------------------------------------------------------------------------------------|
| Tablet                                                                                                    | Mobilný telefón                                                                                                    |

Tlačidlo vietnic slúži pre spustenie cvičiaceho režimu. Program WATT je nastavený na výstupnú hodnotu 100W. Pomocou tlačidla reget valt je možné túto hodnotu meniť v rozsahu 10W - 350W. Počas cvičenia sa záťaž mení automaticky v závislosti na aktuálnom počte otáčiek (RPM) tak, aby sa výkon pohyboval v nastavenej zóne.

|                                                                                                    | Target WATT             |
|----------------------------------------------------------------------------------------------------|-------------------------|
| 99:59 999.9 9999                                                                                                    | 1 2 3<br>4 5 6<br>7 8 9 |
| <sup>Сонсать посс.</sup> <u>199 вля</u> <u>60</u> <u>22,4 согн</u> <u>2</u> <u>0</u> <u>0</u> <u>0</u> <u>0</u> <u>0</u> <u>0</u> <u>0</u> <u>0</u> <u>0</u> <u>0</u> | 0 X<br>Done             |
| Tablet                                                                                                    | Mobilný telefón         |

Po odpočítaní nastaveného časového intervalu sa program ukončí a ozve sa 8 sekundová signalizácia .

Pokiaľ aktuálny výkon presiahne prednastavenú hodnotu o viac ako 50%, ozve sa zvukové upozornenie a systém vás donúti do 30 sekúnd spomaliť na prednastavenú hodnotu WATT.

### 5. UKONČENIE TRÉNINGU

Každý tréningový program je možné nastaviť stlačením tlačidla 🕑 . Po ukončení tréningu aplikácia iConsole+ zobrazí informácie o cvičení. Užívateľ môže tieto záznamy zdieľať na sociálnych sieťach Facebook či Twitter.

\*\*\* Pre zdieľanie cvičiacich výsledkov musí byť užívateľ prihlásený do Wifi siete a ďalej musí mať na sociálnych sieťach Facebook/Twitter registrovaný účet.

| Your workout this time | Your workst this time       ©       Time       99:59       ©       Distance       999.9       Catories       9999       Avg. Speed       22.4       N       Home       Image: Image: Image |
|------------------------|----------------------------------------------------------------------------------------------------|
| Tablet                 | Mobilný telefón                                                                                                    |

# TLAČIDLÁ

|                                                                                                    | Spustiť cvičebný program                                                                      |
|----------------------------------------------------------------------------------------------------|-----------------------------------------------------------------------------------------------|
| and the second second s | Kliknutím na toto tlačidlo je možné pred začiatkom cvičenia nastaviť hodnotu daného parametru |
|                                                                                                    | Regulačné koliesko, pomocou ktorého je možné nastaviť čas                                     |
|                                                                                                    | Ukončiť cvičebný program                                                                      |
|                                                                                                    | Pozastaviť cvičebný program                                                                   |
| AND AND                                                                                                    | V programu WATT slúži tlačidlo pre nastavenie parametru Cieľový výkon (Target WATT).          |
| Home                                                                                                    | Prejsť na hlavnú obrazovku                                                                    |

### VAROVANIE

Pokiaľ nie je prijímaná tepová frekvencia, upozorní aplikácia užívateľa, aby uchopil tepové snímače obi dvomi rukami (alebo aby si nasadil hrudný pás).

| HRC HRC |                 |
|---------|-----------------|
| Tablet  | Mobilný telefón |

### TRÉNINGOVÁ TRASA – iRoute+

- 1. Funkcia iRoute+ vyžaduje internetové pripojenie.
- 1.1. Vyhľadajte oblasť štartovacieho bodu.

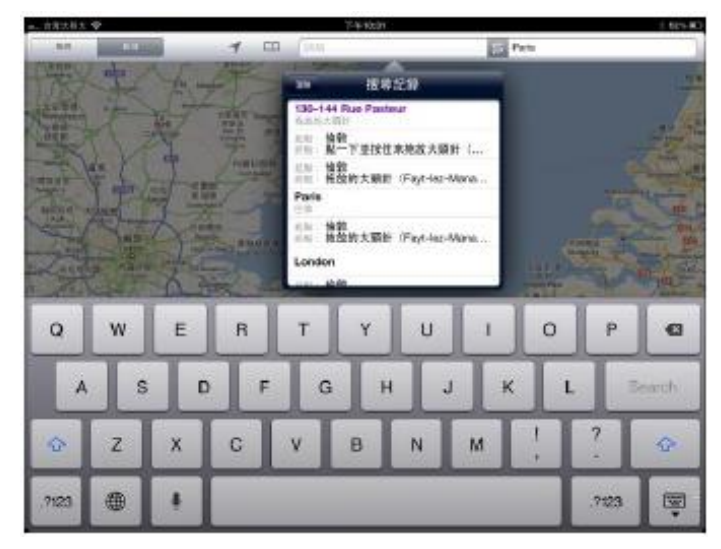

- 1.2. Pri plánovaní trasy môžete obraz na dotykovom displeji približovať/odďaľovať.
- 1.3. Zvoľte na mape štartový bod trasy (Štart je označený zelene).
- 1.4. Zvoľte na mape cieľový bod (Cieľ je označený červene).

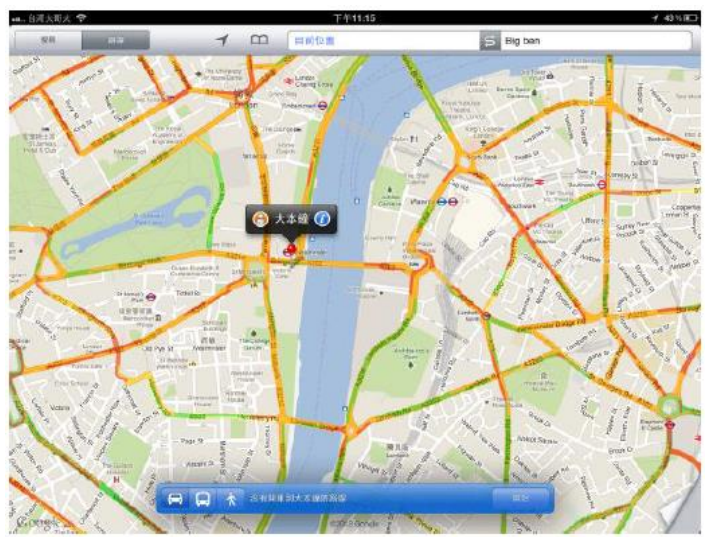

1.5. Po zvolení štartového a cieľového bodu sa automaticky zobrazí naplánovaná trasa a záťažový profil. Pre

začiatok tréningu stlačte tlačidlo 🕑 . Detaily tréningu zobrazíte stlačením tlačidla 🔼 🖉 🚥

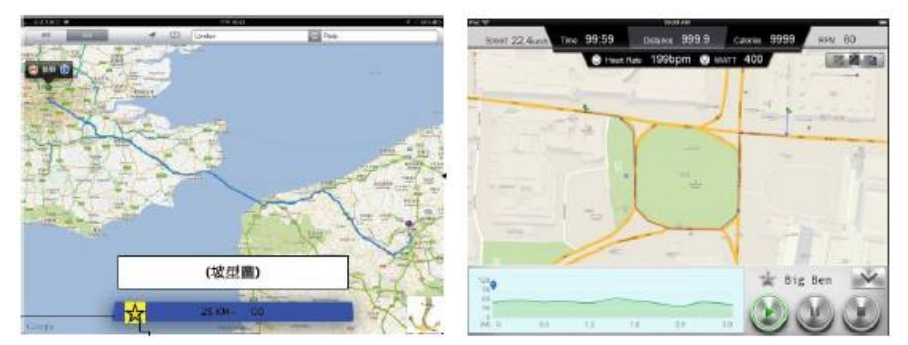

Pomocou tlačidla môžete aktuálnu trasu pridať do zložky Obľúbené (My Favorite).

1.6. Tréning ukončíte stlačením tlačidla Diakovným stlačením tlačidla zobrazíte cvičiace výsledky. Stlačením tlačidla prejdite na hlavnú obrazovku.

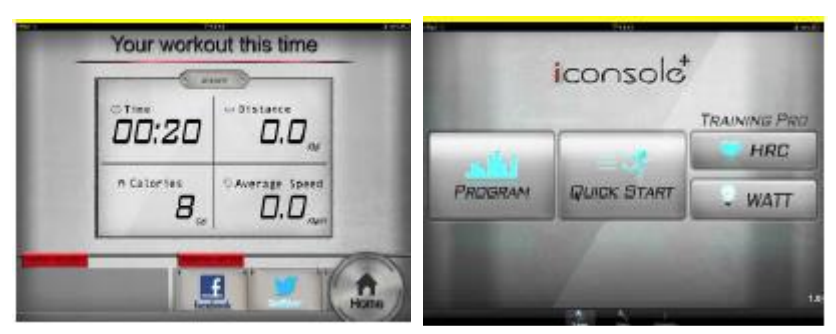

### 2. Plánovanie trasy cez viac bodov

Najskôr zadajte Štart a Cieľ. Potom kliknite na body, ktorými si želáte viesť trasu (maximálne je možné nastaviť 8 bodov). Podľa aktuálneho nastavenia systém naplánuje tréningovú trasu.

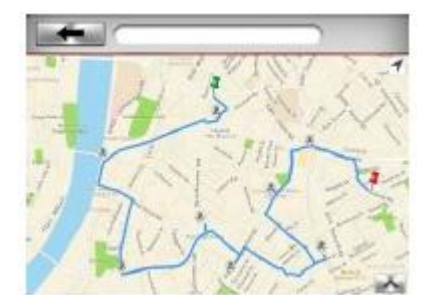

### 3. Obľúbené trasy

Aplikácia ponúka celkom 5 prednastavených trás. Užívateľ si môže vybrať z týchto trás prostredníctvom ponuky na ľavej strane obrazovky. Po označení trasy v ponuke sa v pravej časti

displeja zobrazí priebeh trasy. Pre začiatok cvičenia podľa zvolenej trasy stlačte tlačidlo

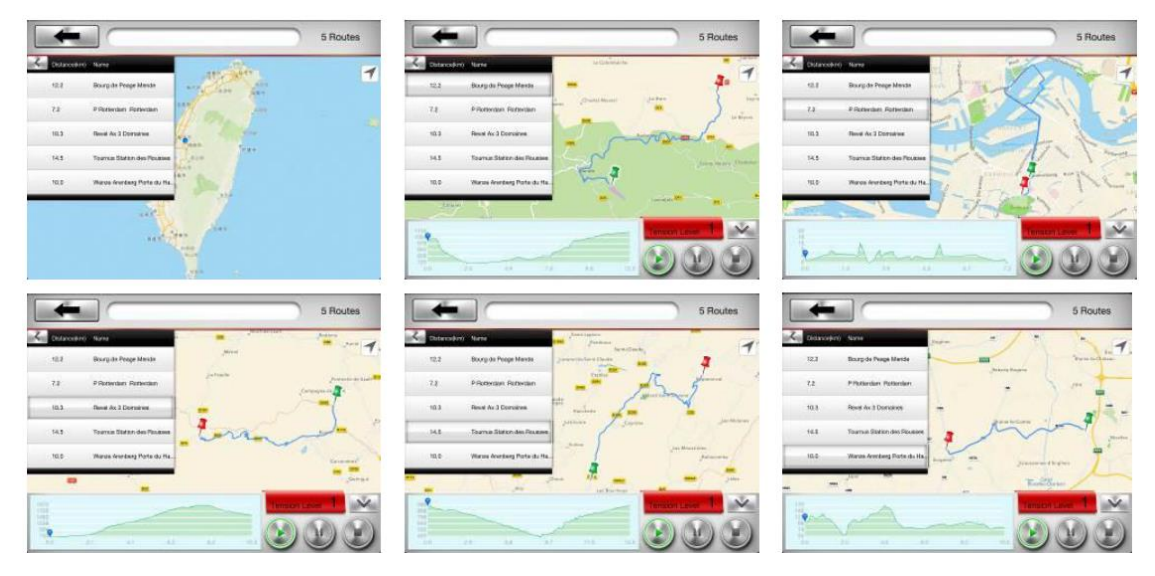

### 4. Sledovanie telesnej kondície (MMF)

4.1. Pokiaľ ste si nezriadili MapMyFitness (MMF) účet, nebude táto funkcia dostupná.

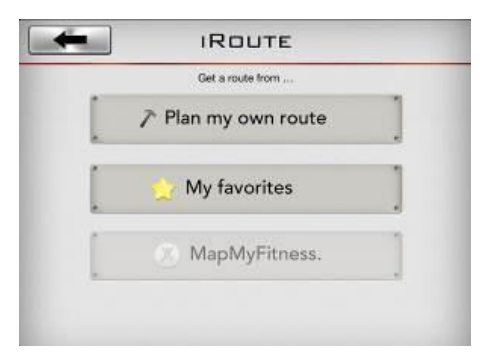

Prejdite do nastavení osobných údajov (My Profile) a stlačte ikonu [MapMyFitness].

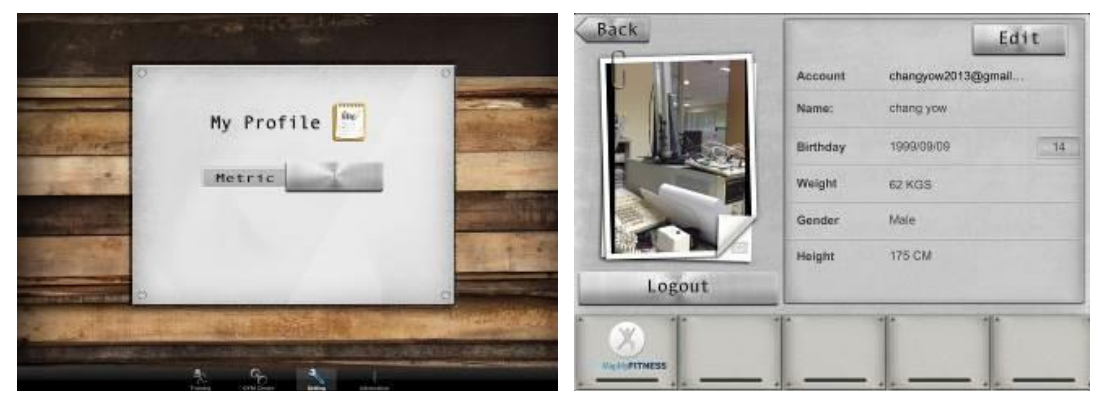

Systém vás odkáže na internetové stránky MapMyFitness, kde sa môžete zaregistrovať prostredníctvom účtu na Facebooku či emailového účtu. Po nastavení osobných údajov bude aktivovaný MMF účet.

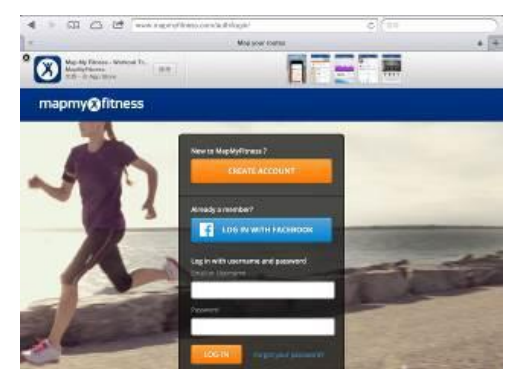

Vráťte sa na predchádzajúcu obrazovku a stlačte ikonu [MapMyFitness] znovu. Teraz bude systém vyžadovať autorizáciu (viď stránka nižšie). Na tejto stránke stlačte tlačidlo [Authorize].

| Name:     chang yow       Birthday     1999/09/09       Weight     62 KGS       Gender     Mole       Height     175 CM                                                                                                    | E      | Account  | changyow2013@gmail | P D Read Value 1. (a)                                                                                                    |
|----------------------------------------------------------------------------------------------------|--------|----------|--------------------|----------------------------------------------------------------------------------------------------|
| Birthday     1999/08/09     14       Weight     52 KGS     14       Weight     52 KGS     14       Gender     Mele     14       Height     175 CM     CM                                                                                                    |        | Name:    | chang yow          | mapmy@fitness 🔤 🔤                                                                                                    |
| Minight         62 KGS         Create data (mode the statute of the statute of the st |        | Birthday | 1999/08/09         | ALLOW ACCESS: IRUNNING+                                                                                                    |
| Gender         Mole           Logout         Height                                                                                                    |        | Weight   | 62 KGS             | On presidentitation de la constante de la constante de la constant                                                                                                    |
| Logout Height 175 CM                                                                                                    |        | Gender   | Male               | Califord parameters (noise, and after non-second after and after non-second after non-second after non- |
| Logout                                                                                                    |        | Height   | 175 CM             | New Yorkers on the segment is the Quarter State of the set of the set of the set of the set of the set of the set                                                                                                    |
|                                                                                                    | Logout |          |                    |                                                                                                    |

Vráťte sa späť do nastavení osobných údajov a skontrolujte, či sa farba ikony [MapMyFitness] zmenila na červenú (tzn. MMF účet je registrovaný).

| Get a route from  |    |
|-------------------|----|
| 🎢 Plan my own rou | te |
| My favorites      | ]  |
| MapMyFitnes       | s. |

Zadajte názov destinácie a systém začne vyhľadávať trasy dostupné na MMF. Pokiaľ je ako destinácia zadaná napríklad. "Taipei 101", prehľadá systém MMF server a následne sa v ľavej časti obrazovky zobrazí ponuka s dostupnými trasami.

Pre začiatok cvičenia podľa zvolenej trasy stlačte tlačidlo 🕓

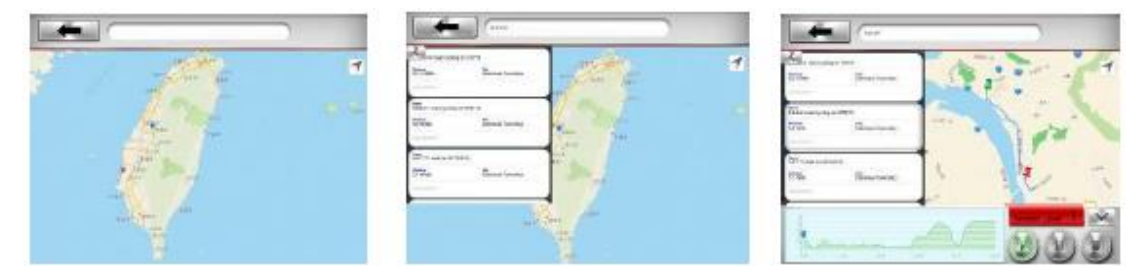

### Záručné podmienky, reklamácie

#### Všeobecné ustanovenia a vymedzenie pojmov

Tieto záručné podmienky a reklamačný poriadok upravujú podmienky a rozsah záruky poskytované predávajúcim na tovar dodávaný kupujúcemu, takisto aj postup pri vybavovaní reklamačných nárokov uplatnených kupujúcim na dodaný tovar. Záručné podmienky a reklamačný poriadok sa riadia príslušnými ustanoveniami zákona č. 250/2007 Z.z., Občiansky zákonník č. 40/1964 Zb. v znení neskorších predpisov, podľa § 422 až § 442 zákona č. 513/1991 Zb. Obchodný zákonník v platnom znení, a Zákona o ochrane spotrebiteľa č 250/2007 Z.z. v znení neskorších predpisov, a to aj vo veciach týmito záručnými podmienkami a reklamačným poriadkom nespomenutých.

Predávajúcim je spoločnosť inSPORTline s.r.o. so sídlom Električná, 911 01 Trenčín, IČO 36311723, zapísaná v obchodnom registri Okresného súdu Trenčín v odd Sro, vložka č. 11888/R.

### Adresa predajní:

- inSPORTline s.r.o., Električná 6471, 911 01 Trenčín, +421 917 864 593, predajnatn@insportline.sk
- Stores inSPORTline SK s.r.o., Račianska 184/B, 831 54 Bratislava (Rača), +421 917 866 623, predajnaba@insportline.sk
- Stores inSPORTline SK s.r.o., Trieda generála Ludvíka Svobodu 6/A, 040 22 Košice (Furča), +421 917 866 622, predajnake@insportline.sk

Vzhľadom k platnej právnej úprave sa rozlišuje kupujúci, ktorý je spotrebiteľom a kupujúci, ktorý spotrebiteľom nie je.

"Kupujúci spotrebiteľ" alebo len "spotrebiteľ" je osoba, ktorá pri uzatváraní a plnení zmluvy nejedná v rámci svojej obchodnej alebo inej podnikateľskej činnosti.

"Kupujúcí, ktorý nie je "spotrebiteľ", je podnikateľ, ktorý nakupuje výrobky alebo užíva služby za účelom svojho podnikania s týmito výrobkami alebo službami. Tento kupujúci sa riadi rámcovou kúpnou zmluvou a obchodnými podmienkami v rozsahu, ktoré sa ho týkajú a obchodným zákonníkom.

Tieto záručné podmienky a reklamačný poriadok sú nevyhnutnou súčasťou každej kúpnej zmluvy uzatvorenej medzi predávajúcim a kupujúcim. Záručné podmienky a reklamačný poriadok sú platné a záväzné, pokiaľ v kúpnej zmluve alebo v dodatku v tejto zmluvy alebo inej písomnej dohode nebude stranami dohodnuté inak.

#### Záručné podmienky a záručná doba

Predávajúci poskytuje kupujúcemu záruku na tovar v dĺžke 24 mesiacov, u označených fitness modelov s kúpnou hodnotou vyššou ako 159,60 EUR bude poskytovaná záručná lehota 60 mesiacov na rám a na ostatné komponenty 24 mesiacov. Zákonná dĺžka záruky poskytovaná spotrebiteľovi nie je týmto dotknutá.

Zárukou za akosť preberá predávajúci záväzok, že dodaný tovar bude po určitú dobu spôsobilý pre použitie k obvyklému, príp. zmluvnému účelu a že si zachová obvyklé, príp. zmluvné vlastnosti.

Predávajúci poskytuje na tento výrobok nasledujúcu záruku:

a) záruka fitness zariadenie na rám vyrobený z ocele pre prvého majiteľa je 60 mesiacov odo dňa predaja zákazníkovi s kúpnou hodnotou vyššou ako 159,60 EUR s DPH.

b) záruka na riadiacu jednotku a elektrozariadenie pre prvého majiteľa je 24 mesiacov odo dňa predaja zákazníkovi.

c) záruka na ostatné diely je 24 mesiacov odo dňa predaja zákazníkovi.

Záručné podmienky sa nevzťahujú na závady vzniknuté:

- zavinením používateľa t.j. poškodenie výrobku, nedostatočným zasunutím sedlovej tyče do rámu, nedostatočným utiahnutím pedálov v kľukách a kľúk k stredovej osi
- nesprávnou montážou
- neodbornou repasiou
- nesprávnou údržbou
- mechanickým poškodením
- opotrebením dielov pri bežnom používaní (napr. gumové a plastové časti, pohyblivé mechanizmy, atď.)
- neodvratnou udalosťou, živelnou pohromou
- neodbornými zásahmi
- nesprávnym zaobchádzaním alebo nevhodným umiestnením, vplyvom nízkej alebo vysokej teploty, pôsobením vody, neúmerným tlakom a nárazmi, úmyselne pozmeneným designom, tvarom alebo rozmermi.
- nesprávnym použitím tovaru, ktorý je v rozpore s kategorizáciou produktu (HC, HA na domáce použitie: SC, S na komerčné použitie)

#### Upozornenie:

1) v dobe záruky budú odstránené všetky poruchy výrobku spôsobené výrobnou závadou alebo chybným materiálom výrobku tak, aby vec mohla byť riadne používaná.

2) reklamácia sa uplatňuje zásadne písomne s presným popisom o chybe a potvrdeným dokladom o zakúpení.

3) záruka sa uplatňujte u výrobcu: inSPORTline, s.r.o. Bratislavská 36, 911 05 Trenčín, v predajni v ktorej ste tovar zakúpili alebo u organizácie, v ktorej bol výrobok zakúpený.

### Reklamačný poriadok – reklamácia tovaru

Kupujúci je povinný tovar, dodaný predávajúcim skontrolovať čo najskôr po prechode nebezpečia škody na tovar, resp. po jeho dodaní. Prehliadku musí kupujúci vykonať tak, aby zistil všetky závady, ktoré je možné pri primeranej odbornej prehliadke zistiť.

Pri reklamácii tovaru je kupujúci povinný na žiadosť predávajúceho preukázať nákup a oprávnenosť reklamácie faktúrou alebo dodacím listom s uvedeným výrobným (sériovým) číslom, prípadne tými istými dokladmi bez

sériového čísla. Ak nepreukáže kupujúci oprávnenosť reklamácie týmito dokladmi, má predávajúci právo reklamáciu odmietnuť.

Pokiaľ kupujúci oznámi závadu, na ktorú sa nevzťahuje záruka (napr. neboli splnené podmienky záruky, závada bola nahlásená omylom apod.), je predávajúci oprávnený požadovať plnú úhradu nákladov, ktoré vznikli v súvislosti s odstraňovaním závady takto oznámenej kupujúci. Kalkulácia servisného zásahu bude v tomto prípade vychádzať z platného cenníku pracovných výkonov a nákladov na dopravu.

Pokiaľ predávajúci zistí (testovaním), že reklamovaný výrobok nie je vadný, považuje sa reklamácia za neoprávnenú. Predávajúci si vyhradzuje právo požadovať úhradu nákladov, ktoré vznikli v súvislosti s neoprávnenou reklamáciou.

V prípade, že kupujúci reklamuje závady tovaru, na ktoré sa vzťahuje záruka podľa platných záručných podmienok predávajúceho, vykoná predávajúci odstránenie závady formou opravy, prípadne výmeny vadného dielu alebo zariadenia za bezporuchové. Predávajúci je so súhlasom kupujúceho oprávnený dodať výmenou za vadný tovar iný tovar plne funkčne kompatibilný, ale minimálne rovnakých alebo lepších technických parametrov. Voľba ohľadne spôsobu vybavenia reklamácie podľa tohto odstavca náleží predávajúcemu.

Predávajúci vybaví reklamáciu najneskôr do 30 kalendárnych dní od doručení vadného tovaru, pokiaľ nebude dohodnutá dlhšia lehota. Za deň vybavenia sa považuje deň, kedy bol opravený alebo vymenený tovar prebraný kupujúcim. Ak nie je predávajúci s ohľadom na charakter vady schopný vybaviť reklamáciu v uvedenej lehote, dohodne s kupujúcim náhradné riešenie. Pokiaľ k takej dohode nedôjde, je predávajúci povinný poskytnúť kupujúcemu finančnú náhradu formou dobropisu.

|            | SEVEN SPORT, s. r. c<br>Bořivojova 35/878 130<br>Objednávky:<br>Reklamace:<br>Servis: | 00 Praha 3, ČR IČ0: 268 47 264, DIČ: CZ26847264<br>+420 556 300 970, objednavky@insportline.cz<br>+420 556 770 190, mobil: +420 604 853 019, reklamace@insportline.cz<br>+420 556 770 190, mobil: +420 604 853 019, servis@insportline.cz |
|------------|---------------------------------------------------------------------------------------|----------------------------------------------------------------------------------------------------|
|            | Fax:                                                                                  | +420 556 770 192, (servis +420 556 770 191)                                                                                                    |
|            | Web:                                                                                  | www.insportline.cz, www.worker.cz, www.worker-moto.cz                                                                                                    |
| <b>(#)</b> | Zastoupeni pro Sloven                                                                 | SKO:                                                                                                    |
|            | Obiodnávky:                                                                           | Elektricna $64/1$ , 911 01 Irencin, IGU: $30311/23$ , DIC: $5K202017/062$<br>+ $421(0)326526701 \pm 421(0)017700.008$ objednavky@insportling.sk                                                                                           |
|            | Reklamácie:                                                                           | +421(0)326526701, +421(0)917700038, objednavky@insportline.sk                                                                                                    |
|            | Fax:                                                                                  | +421(0)326 526 705                                                                                                    |
|            | Web: www.insportline.                                                                 | sk                                                                                                    |
|            |                                                                                       |                                                                                                    |

Dátum predaja :

razítko a podpis predajcu

dodávateľ:

inSPORTline, s.r.o. Električná 6471, 911 01 Trenčín **reklamácie a servis:** +421 918 809 163, +421 326 526 705 reklamacie@insportline.sk, servis@insportline.sk www.inSPORTline.sk, www.Worker.sk, www.Worker-Moto.sk